INSTRUCCIONES PARA SOLICITAR UNA EVALUACIÓN DOCENTE VOLUNTARIA O TRAYECTORIA DOCENTE DE EXCELENCIA A TRAVÉS DE LA SEDE ELECTRÓNICA DE LA UNIVERSIDAD DE EXTREMADURA.

# https://sede.unex.es

Dentro del "CATÁLOGO DE TRÁMITES", en el área "Personal Docente e Investigador".

| UEX                                 | iede<br>Iectrónica                          |                                                               |                                                                                                    |         | 11:29 Miércoles 4 diciembre 2024 |
|-------------------------------------|---------------------------------------------|---------------------------------------------------------------|----------------------------------------------------------------------------------------------------|---------|----------------------------------|
| SOBRE LA SEDE -                     | CATÁLOGO DE TRÁMITES -                      | CARPETA CIUDADANA -                                           | SERVICIOS -                                                                                                    | AYUDA - | Seleccionaridioma                |
|                                     |                                             |                                                               |                                                                                                    |         | ÷                                |
| Empresas, Instituciones, Ciudadanos |                                             | Estudiantes                                                   |                                                                                                    |         | Personal Docente e Investigador  |
| <b>_</b>                            |                                             |                                                               |                                                                                                    |         | 5                                |
| Personal Investigador               |                                             | Personal Técnico, de Gestión y de Administración y Servicios  |                                                                                                    |         | •                                |
|                                     |                                             |                                                               |                                                                                                    |         |                                  |
| Trámites más solicitados            |                                             | Preguntas                                                     | frecuentes                                                                                                    |         |                                  |
| ★ Certificado Académico Personal    |                                             | Q ¿Qué documentación debo presentar para realizar un trámite? |                                                                                                    |         |                                  |
| ★ Hoja de Servicios                 |                                             | Q ¿Cómo                                                       | no puedo modificar mis datos personales?                                                                                                    |         |                                  |
| * Ayudas sociales por rendimie      | ★ Ayudas sociales por rendimiento académico |                                                               | <ul> <li>¿Es posible tramitar un servicio sin poseer Certificado Digital?</li> <li>¿Tienes problemas con el certificado digital?</li> </ul> |         |                                  |

#### Solicitud Programa Docentia.

| Solicitud Programa Docentia<br>Solicitud Programa Docentia | Ø |
|------------------------------------------------------------|---|
| 5                                                          |   |

#### Dar de alta su solicitud.

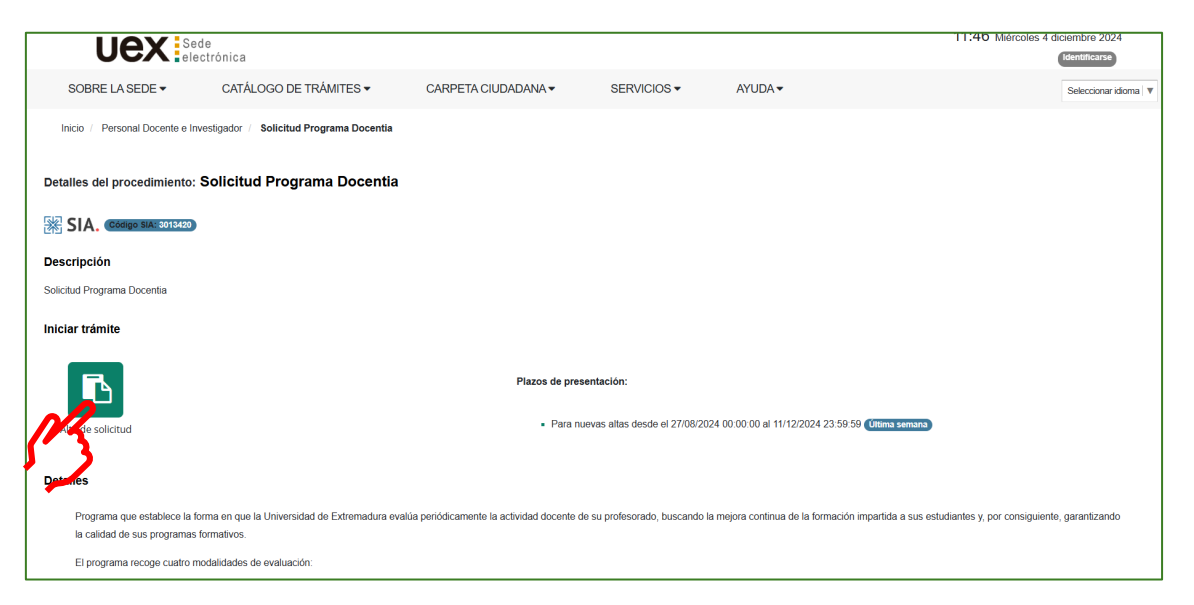

## Identificarse con certificado digital.

|                                     | ede<br>ectrónica                                   |                     |             |         | 11:47 Miércoles 4 diciembre 2024<br>Identificarse |
|-------------------------------------|----------------------------------------------------|---------------------|-------------|---------|---------------------------------------------------|
| SOBRE LA SEDE -                     | CATÁLOGO DE TRÁMITES -                             | CARPETA CIUDADANA - | SERVICIOS - | AYUDA 🗸 | Seleccionar idioma   ▼                            |
| Inicio /                            |                                                    |                     |             |         |                                                   |
| Acceder                             |                                                    |                     |             |         |                                                   |
| Acceso mediante certificad          | lo digital.                                        |                     |             |         |                                                   |
| Pulse el siguiente botón para acceo | der a la aplicación usando su certificado digital. |                     |             | Acceder |                                                   |
| Pulse el siguiente botón para accer | der a la aplicación usando Cl@ve.                  |                     |             | ►cl@ve  |                                                   |
| Volver                              |                                                    |                     |             |         |                                                   |

# Completar datos del interesado.

| Asistente Paso (1 de 3) | Solicitud Programa Docentia - Solicitud / Expediente: SOLI:013247 |                                                          |  |  |  |  |
|-------------------------|-------------------------------------------------------------------|----------------------------------------------------------|--|--|--|--|
| DATOS DEL SOLICITANTE   |                                                                   | Paso (1 de 3)                                            |  |  |  |  |
| Ø FORMULARIO SOLICITUD  | Salir Anterior Siguiente Finalizar                                |                                                          |  |  |  |  |
| Ø FIRMAR Y PRESENTAR    |                                                                   |                                                          |  |  |  |  |
|                         | ✓ Mostrar area datos da contacto                                  |                                                          |  |  |  |  |
|                         | Seleccione como quiere actua                                      |                                                          |  |  |  |  |
|                         | En calidad de:                                                    | Solicitante, usted presentará en su nombre la solicitud. |  |  |  |  |
|                         | Datos del interesado                                              |                                                          |  |  |  |  |
|                         | Tipo identificador:                                               | N° Identificador:                                        |  |  |  |  |
|                         | Nombre:                                                           | Primer apellido:                                         |  |  |  |  |
|                         | Segundo apellido:                                                 |                                                          |  |  |  |  |
|                         | Datos de contacto                                                 |                                                          |  |  |  |  |
|                         | (*) Pais:                                                         | (') Provincia:                                           |  |  |  |  |
|                         | (*) Municipio:                                                    | (*) Tipo de via:                                         |  |  |  |  |
|                         | (*) Nombre de via:                                                | (*) Número:                                              |  |  |  |  |
|                         | Letra:                                                            | Escalera:                                                |  |  |  |  |
|                         | Piso:                                                             | Puerta:                                                  |  |  |  |  |
|                         | (*) Código postal:                                                | 06009 Teléfono:                                          |  |  |  |  |
|                         | Teléfono móvil:                                                   | Fax:                                                     |  |  |  |  |
|                         | (*) Correo electrónico:                                           |                                                          |  |  |  |  |

Completar datos del solicitante.

|                         | Concitud i rograma Docentia - Concitud / Expediente: COEl.01024/                                         |             |              |
|-------------------------|----------------------------------------------------------------------------------------------------|-------------|--------------|
| ✓ DATOS DEL SOLICITANTE |                                                                                                    |             | Paso (2 de 3 |
| FORMULARIO SOLICITUD    |                                                                                                    | E Mana web  | Castallano 🔻 |
| O FIRMAR Y PRESENTAR    |                                                                                                    | r, mapa neo | customano -  |
|                         | DATOS DEL SOLICITANTE EXPONE Y SOLICITA CLÁUSULA LOPD                                                    |             |              |
|                         |                                                                                                    |             |              |
|                         | DATOS DEL SOLICITANTE                                                                                    |             |              |
|                         | Tipo de documento de Internetion (oculto) Internetion (oculto) Internetion (oculto) Internetion (oculto) | ~           |              |
|                         | Categoria Dedicación seleccione una opción                                                               |             | ~            |
|                         | Departamento                                                                                             |             |              |
|                         | Contro do adresinción                                                                                    |             |              |
|                         |                                                                                                    |             |              |
|                         |                                                                                                    |             |              |
|                         | ● Volver ● Siguiente ● Salir                                                                             |             |              |
|                         |                                                                                                    |             |              |
|                         |                                                                                                    |             |              |
|                         |                                                                                                    |             |              |

Marcar la modalidad de evaluación: voluntaria o trayectoria docente.

| Asistente Paso (2 de 3) | Solicitud Programa Docentia - Solicitud / Expediente: SOLI:013247                                                           |
|-------------------------|----------------------------------------------------------------------------------------------------|
| ✓ DATOS DEL SOLICITANTE | Paso (2 de:                                                                                                    |
| FORMULARIO SOLICITUD    | FT Mapa web Castellano •                                                                                                    |
| Ø FIRMAR Y PRESENTAR    | DATOS DEL SOLICITANTE EXPONE Y SOLICITÀ CLÁUSULALOPD                                                                        |
|                         | EXPONE                                                                                                    |
|                         | Que de conformidad con los criterios y el procedimiento establecidos en el Programa Docentia en la Convocatoria: XXXXX/2024 |
|                         | SOLICITA                                                                                                    |
|                         | Se evalúe la actividad docente por mí desarrollada en la modalidad de evaluación:                                           |
|                         | O Obligatoria 🛊                                                                                                    |
|                         | Veluntaria Trayectoria Decente                                                                                              |
|                         | ● Volver ● Siguiente ● Salir                                                                                                |
|                         | <u> </u>                                                                                                    |

# Aceptar la CLÁUSULA LOPD.

| Asistente Paso (2 de 3) | Solicitud Programa Docentia - Solicitud / Expediente: SOLI:013247                                                                                                    |
|-------------------------|----------------------------------------------------------------------------------------------------|
| DATOS DEL SOLICITANTE   | Paso (2 de 3)                                                                                                    |
| FORMULARIO SOLICITUD    | fi Mapa web Castalano ▼                                                                                                    |
| O FIRMAR Y PRESENTAR    | DATOS DEL SOLICITANTE EXPONE Y SOLICITA CLÁUSULA LOPD                                                                                                    |
|                         | DECLARACIÓN                                                                                                    |
|                         | DECLARO que son ciertos los datos consignados en esta petición comprometiéndome a poner a disposición de la Universidad la documentación que así lo acredite, cuando me sea requerido.                                                                                                    |
|                         | INFORMACIÓN SOBRE PROTECCIÓN DE DATOS PERSONALES                                                                                                    |
|                         | En cumplimiento de lo dispuesto en el Reglamento (UE) 2016/679 del Partamento Europeo y del Consejo, de 27 de abril de 2016, relativo a la protección de personas físicas en lo que respecta al<br>tratamiento de datos personales y a la libre circulación de estos datos y por el que se deroga la Directiva 95/46/CE y en la Ley Orgánica 3/2018 de protección de datos personales y garantía de los<br>derechos digitales, se facilital la siguiente información básicas actor o Protección de Directiva 95/46/CE y en la Ley Orgánica 3/2018 de protección de datos personales y garantía de los<br>derechos digitales, se facilital la siguiente información básicas actor o Protección de Directiva 95/46/CE y en la Ley Orgánica 3/2018 de protección de datos personales y garantía de los<br>derechos directivas de las distribuientes de las directivas de las de las de las de las de las de las de las de las defensantes de las de las defensantes de las de las defensantes de las defensantes de las defensant |
|                         | Responsable del tratamiento. UNIVERSIDAD DE EXTREMADURA                                                                                                    |
|                         | -Finalidad: Toma de datos identificativos de la solicitud programa docentia.                                                                                                    |
|                         | Legitimación: Basada en el cumplimiento de una obligación legal aplicable a la Universidad de Extremadura.                                                                                                    |
|                         | Conservación: Los datos serán conservados durante el liempo que sea necesario para garantizar la finalidad para la que han sido recogidos.                                                                                                    |
|                         | Destinatarios. No se cederán datos a terceros, salvo obligación legal.                                                                                                    |
|                         | Derechos. Tiene derecho a acceder y rectificar los dalos (cau unex es >TIC->Soporte TIC gestión->Secretaria General (Categoria: registro)), a reclamar al Delegado de Protección de Datos<br>(ded@unex.es) y a la Agencia Española de Protección de Datos ( www.aepd.ex)                                                                                                    |
|                         |                                                                                                    |
|                         | Volver Siguiente Salir                                                                                                    |
|                         | NK .                                                                                                    |
|                         | J 3                                                                                                    |
|                         |                                                                                                    |

### Firmar y presentar.

| Asistente Paso (3 de 3) | Solicitud Programa Docentia - Solicitud /                                                | Expediente: SOLI:013247                                                      |                                                                                       |                                         |
|-------------------------|------------------------------------------------------------------------------------------|------------------------------------------------------------------------------|---------------------------------------------------------------------------------------|-----------------------------------------|
| ✓ DATOS DEL SOLICITANTE |                                                                                          |                                                                              |                                                                                       | Paso (3 de 3)                           |
| ✓ FORMULARIO SOLICITUD  |                                                                                          | Salir Anterior                                                               | Siguiente 🥑 Finalizar 🕼 Firmar en F                                                   | FIRe y Presentar 🛛 🕼 Firmar y Presentar |
| FIRMAR Y PRESENTAR      |                                                                                          |                                                                              |                                                                                       |                                         |
|                         | Firma                                                                                    |                                                                              |                                                                                       | (1)                                     |
|                         | A continuación se va a proceder a firmar los favor, compruebe que todos los datos se con | documentos que se muestran. Una vez<br>responden con los indicados por usted | r realizado este paso no podrá modificar ningun<br>d y pulse sobre el botón 'Firmar'. | o de dichos documentos. Por             |
|                         | SOLICITUD TELEMÁTICA                                                                     |                                                                              | C Este documento se va a firmar.                                                      |                                         |
|                         | Nombre: 25157_SOLICITUD_TELEMATICA.pdf<br>Tipo: application/pdf                          |                                                                              | Este documento se va a registrar.                                                     | La Descargar                            |
|                         |                                                                                          | Documento 1                                                                  | 1 de 1                                                                                |                                         |
|                         | ≡ firmarRegistrarAction.do                                                               | 1 / 2   - 90%                                                                | +   : \$                                                                              | ± <b>⊕</b> :                            |
|                         |                                                                                          |                                                                              | PROGRAMA DOCENTIA                                                                     |                                         |

Finalizar.

| LIOV Sede                              |                                 |                                  |             |                        |             | 12:06 Miércoles 4 diciembre 2024   |
|----------------------------------------|---------------------------------|----------------------------------|-------------|------------------------|-------------|------------------------------------|
|                                        | nica                            |                                  |             |                        |             | Último acceso: 03/12/2024 14:16:39 |
|                                        |                                 |                                  |             |                        |             | JUAN MANUEL GÁNDARA CARRETERO      |
| Ininia ( Decement Decembra Investig    | adas / Calisitud Deserves Da    |                                  |             |                        |             |                                    |
| inicio / Personal Docente e Investig   | ador / Solicitud Programa Do    | centia                           |             |                        |             |                                    |
| Acistanta                              | Solicitud Brogram               | a Decentia Selicitud /           | Expediente  | 2024/585 01/000122     |             |                                    |
| Paso (3 de 3)                          | Solicitud Program               | la Docentia - Solicituu /        | Expediente. | 2024/3PD_01/000123     |             |                                    |
| DATOS DEL SOLICITANTE                  |                                 |                                  |             |                        |             | Paso (3 de 3)                      |
| ✓ FORMULARIO SOLICITUD                 |                                 |                                  | Salir       | Anterior     Siguiente | 🕑 Finalizar |                                    |
| <ul> <li>FIRMAR Y PRESENTAR</li> </ul> |                                 |                                  |             |                        |             |                                    |
|                                        | Recibo de firma                 |                                  |             |                        | (3          |                                    |
|                                        | Número de registro:             | REGAGE24e00000872503             |             |                        | 1)          |                                    |
|                                        |                                 |                                  |             |                        |             | 🛓 Descargar 👻                      |
|                                        | Fecha de registro:              | 04/12/2024                       |             |                        |             |                                    |
|                                        | Firma                           |                                  |             |                        |             |                                    |
|                                        | La documentación se ha fin      | mado y presentado correctamente. |             |                        |             |                                    |
|                                        |                                 |                                  |             |                        |             |                                    |
|                                        | SOLICITUD TELEMÁTICA            | A                                |             |                        |             | Descargar                          |
|                                        | Nombre: 25157_SOLICITUD_1       | TELEMATICA.pdf                   |             |                        |             | La bookagar                        |
|                                        | Tipo: application/pdf           | TO BE ADDRESS AND INCOME.        |             |                        |             |                                    |
|                                        | renercedit de titilia. IV V1202 | LOUGHT THE I TTUE INTERNALING    |             |                        |             |                                    |
|                                        |                                 |                                  |             |                        |             |                                    |
|                                        |                                 |                                  | 🔕 Salir     | Anterior     Siguiente | Finalizar   |                                    |

Su expediente ya estará creado.

Recibirá un correo electrónico de confirmación.

| UEX Sede<br>Electrónica                                                                                                    |
|----------------------------------------------------------------------------------------------------|
| Estimado/a                                                                                                    |
| El expediente 2024/SPD_01/000123 ha cambiado de fase:                                                                                                    |
| <ul> <li>Entidad: Universidad de Extremadura.</li> <li>Fase de tramitación: INICIACIÓN.</li> <li>Unidad asignada: Universidad de Extremadura.</li> </ul> |
| Esta notificación es únicamente informativa. Por favor, no conteste a este correo electrónico.                                                           |
| En caso de duda, puede consultar la sección de <u>Preguntas Frecuentes</u> de la Sede Electrónica.                                                       |
| Acceder a Sede Electróncia                                                                                                    |

Quedará a la espera de recibir notificación de su admisión o exclusión provisional en el proceso de evaluación solicitado.